## ログインパスワードの変更方法

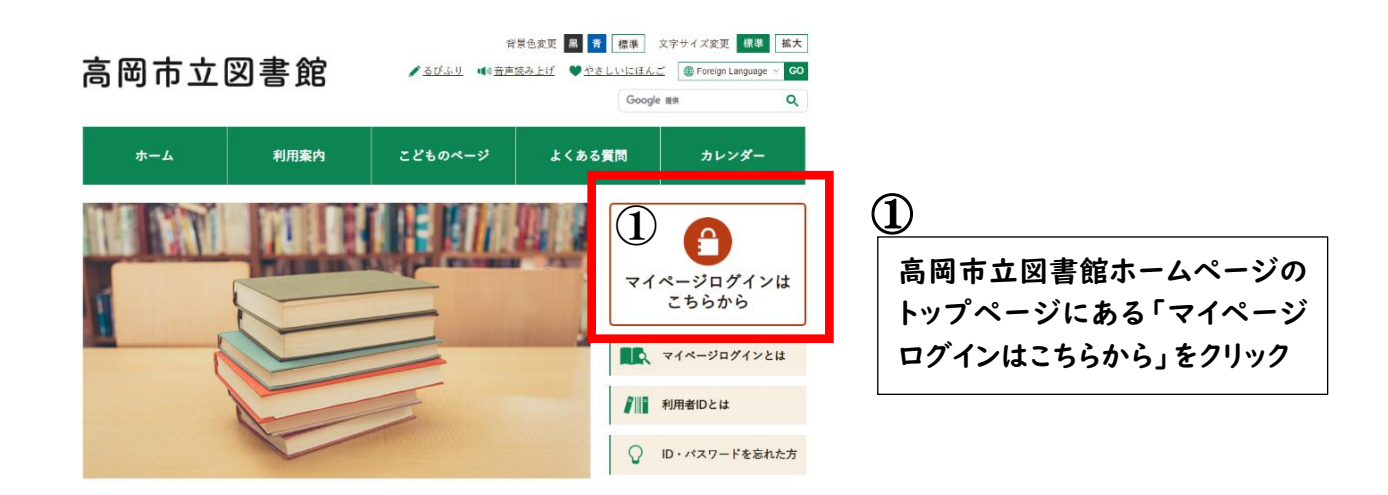

|                                              |     |         |      | 2           | 「ログインは | こちら」をクリック  |
|----------------------------------------------|-----|---------|------|-------------|--------|------------|
|                                              | 木-ム | 利用者メニュー | ログイン |             | (2)    | 🛓 ログインはこちら |
| ○ 日本 (1) (1) (1) (1) (1) (1) (1) (1) (1) (1) |     |         |      | □ 利用者カードの番号 | , j    |            |
| 資料検索 ▶                                       |     |         |      |             |        |            |
| 資料紹介                                         |     |         |      | ログイン (i)    |        |            |
| 利用案内 ▶                                       |     |         |      |             |        |            |

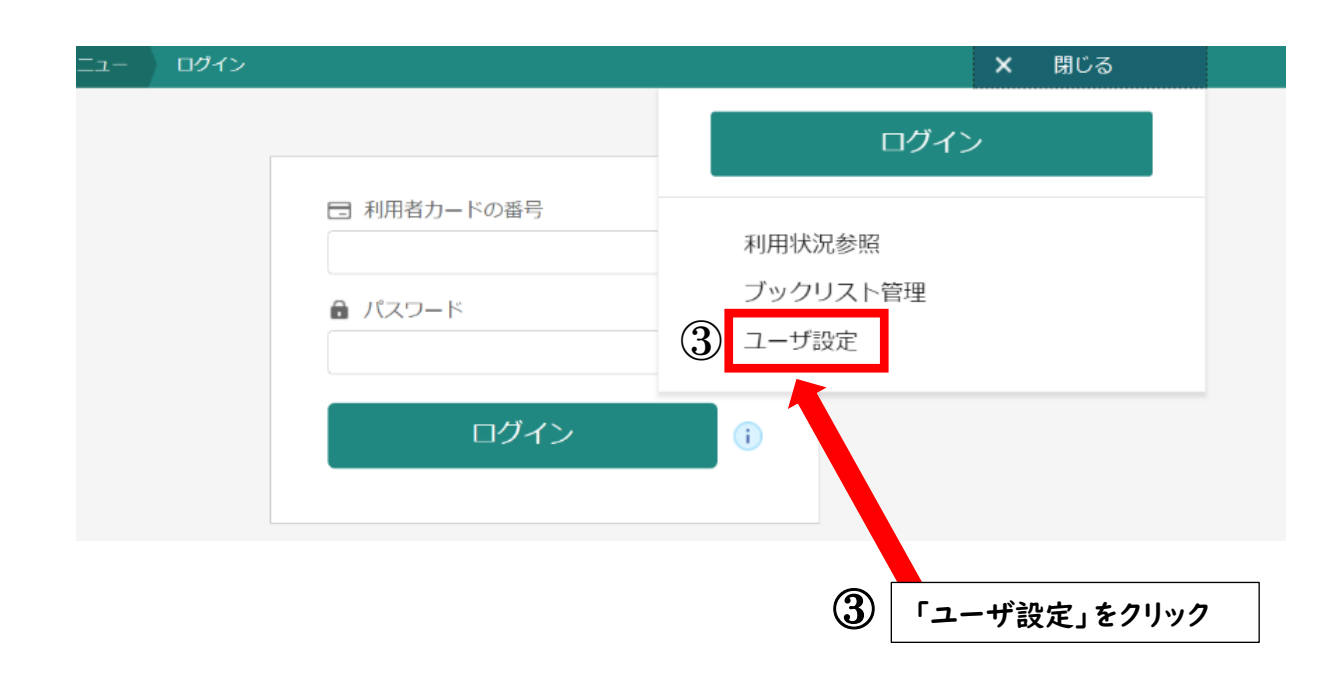

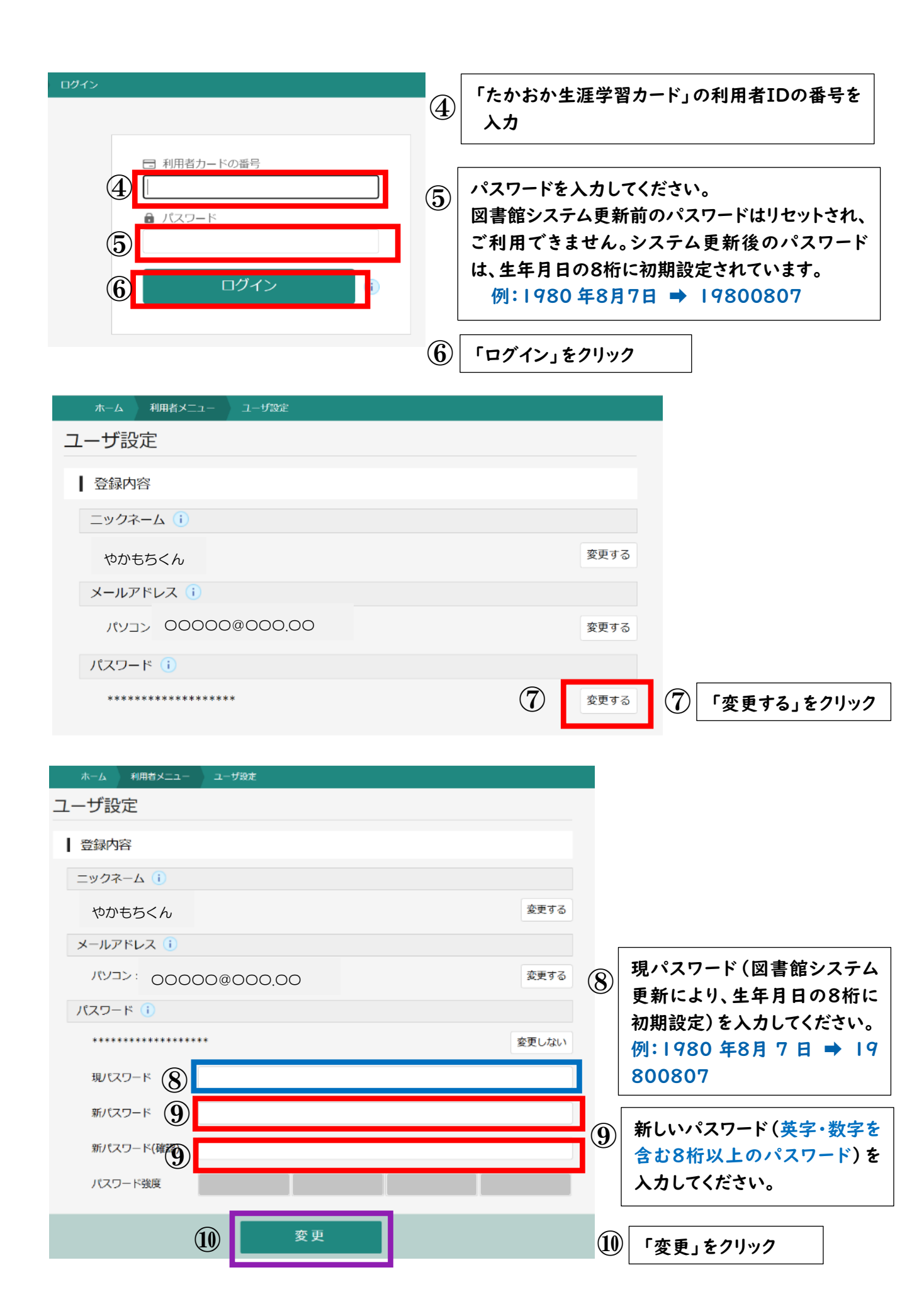

| 登録内容変更確認    |          | × |             |
|-------------|----------|---|-------------|
| 以下の内容で登録情報の | 変更を行います。 |   |             |
| 現パスワード      | *****    |   |             |
| 新パスワード      | ******   |   |             |
|             | 変更       |   | ① 「変更」をクリック |

12 「変更が完了しました」と表示が出たら終了

| ホーム 利用者メニュー | ユーザ設定   |                 |
|-------------|---------|-----------------|
|             |         | 12 ② 変更が完了しました。 |
|             |         |                 |
| ーザ設定        |         |                 |
| ーザ設定        |         |                 |
| 登録内容        |         |                 |
| ニックネーム 🚺    |         |                 |
| やかもちくん      |         | 変更する            |
| メールアドレス 🕕   |         |                 |
| パソコン: 00000 | 0000.00 | 変更する            |
| パスワード 🕕     |         |                 |
| *******     | **      | 変更する            |